## Guía rápida de configuración de UPMvpn utilizando

## el cliente nativo de Windows

1.- Para acceder al Autoinstalador, deberá acceder a la página de Servicios Tecnológicos de la UPM en la URL https://www.upm.es/UPM/ServiciosTecnologicos, donde una de las entradas corresponde al servicio VPN de la UPM.

|                                                                                                    | AD<br>CA DE MADRID                                                                                                    | Estudios y Tituliziones   Sala de Prensa   English   Sede Electrónica<br>{    El   S D, Englishering Laureing Investige<br>& Science Allance |
|----------------------------------------------------------------------------------------------------|----------------------------------------------------------------------------------------------------|----------------------------------------------------------------------------------------------------|
| Cantrologica     Extudiantes Poturos Est     COM / Servicios Tecnológicos     Consegurama     Consegurama | Addantes     Personal     Investigación       Servicios Tecnológicos       Normativa de adicación       Siguridad Informática       Siguridad Informática       Recomendaciones de seguridad en ordenadores personales       Recumparia de Concienciación sobre la Seguridad Informática       Imitados, Eventos e IoT       UPM-dyna       UPM-dyna       Concreates real a lateitariantes       Concreates real a lateitariantes                                                                                                    |                                                                                                    |
| A compromiso Social y Medioambiental     A compromiso Social y Medioambiental     Sala de Prensa     Sala de Prensa     Campromiso Adversitaria     Actividades Objectivas     Actividades Deportivas     Masea y Calcicolones UPM     Residencias Universitarias     Inteligencia institucional     S. Colección de Forgarial Contentica                                                                                                    | Cuentas para alumnos CONSIGNA: Envido de grandes ficheros CUENTAdes de Distribución CUENTAdes Servicios de Red Servicios de Red CUENTAdes CUENTADES CUENTADES CUENTATES CUENTADES CUENTADES CUENTADES CUENTADES CUENTADES CUENTADES CUENTADES CUENTADES CUENTADES CUENTADES CUENTADES CUENTADES CUENTADES CUENTADES CUENTADES CUENTADES CUENTADES CUENTADES CUENTADES CUENTATES CUENTAT |                                                                                                    |
| <ol> <li>Calidad</li> <li>Servicios Tecnológicos</li> </ol>                                                                                                    | ×                                                                                                    | f 🔽 Ə                                                                                                    |

2.- Una vez dentro, haremos click en autoinstalador para descargarlo, indicando al navegador que lo guarde.

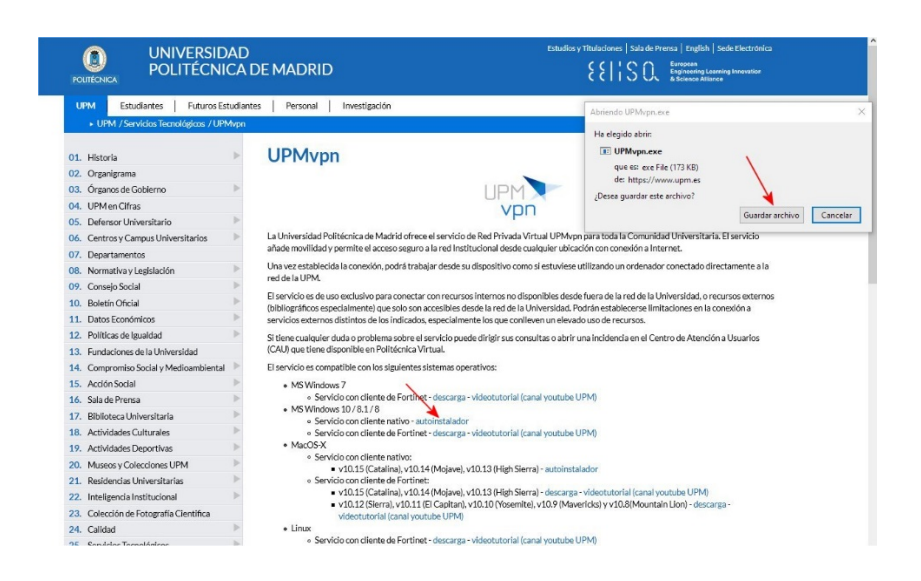

3.- Ejecutaremos el programa que hemos descargado (UPMvpn.exe,) que nos preguntará si queremos configurar UPMvpn.

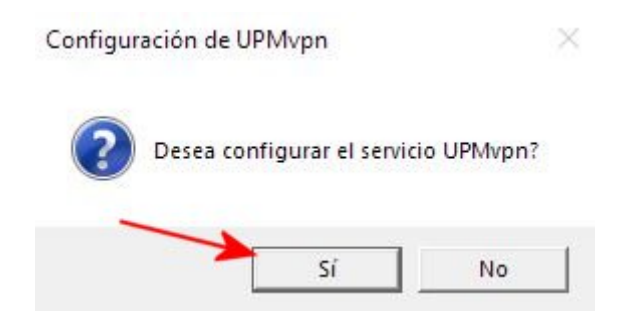

4.- Una vez haya terminado la configuración, nos lo indicará.

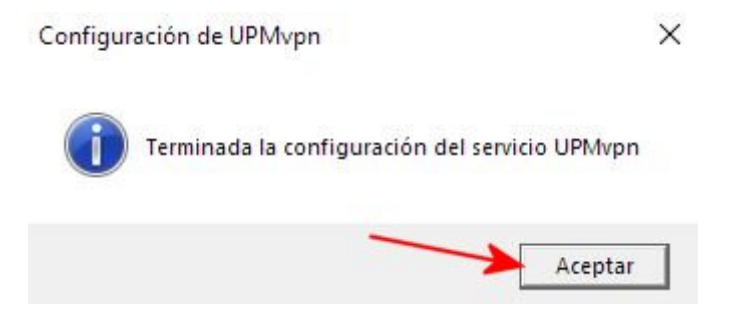

5.- Si intentamos configurar UPMvpn y ésta ya estaba configurada, el programa nos alertará de ello.

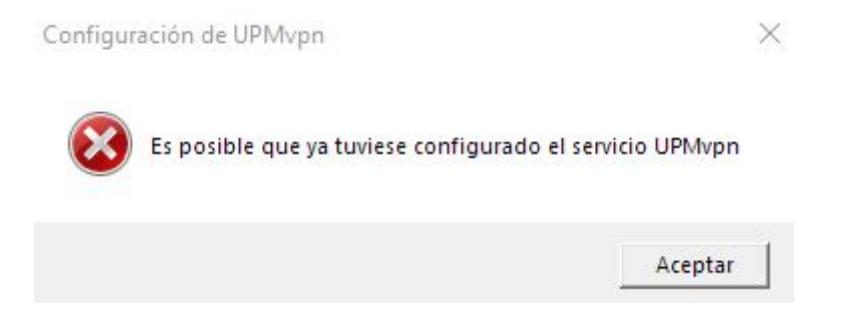

6.- Una vez configurado, podemos verificarlo entrando en Configuración / Redes / VPN. Donde podremos ver que tenemos definido el acceso UPMvpn.

| 命 Inicio                                 | VPN                                          |
|------------------------------------------|----------------------------------------------|
| Buscar una configuración $P$             | + Agregar una conexión VPN                   |
| Red e Internet                           |                                              |
| 🖨 Estado                                 | 000 UPMvpn                                   |
| <i>i</i> ∕a Wi-Fi                        | Opciones avanzadas                           |
| 記 Ethernet                               | Permitir VPN a través de redes de uso medido |
|                                          | Activado                                     |
| % VPN                                    | Permitir VPN en itinerancia                  |
| r∯> Modo avión                           |                                              |
| (i) Zona con cobertura inalámbrica móvil |                                              |
| Proxy                                    |                                              |
|                                          |                                              |
|                                          |                                              |
|                                          |                                              |

7.- Para conectarse mediante UPMvpn, debemos seguir la secuencia que se indica en la siguiente imagen. [En todos los casos click con botón izquierdo del ratón]

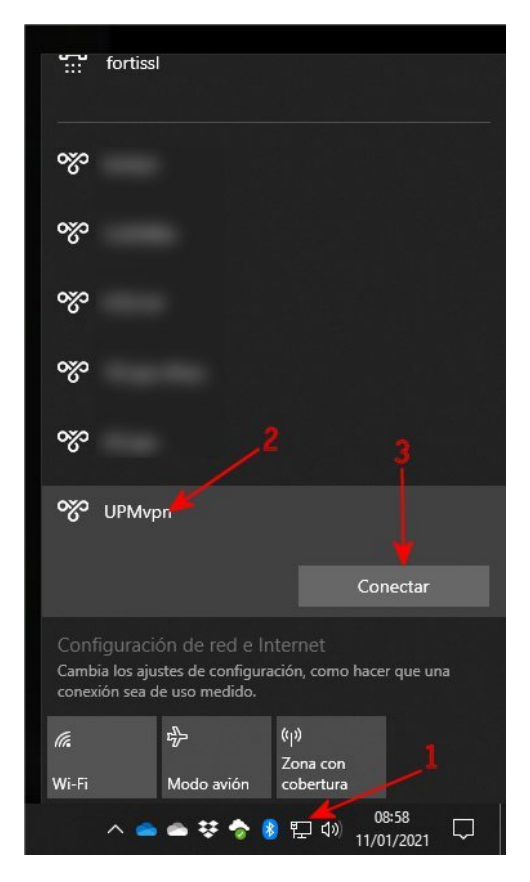

8.- Si es la primera vez que utilizamos el acceso VPN, nos pedirá nuestro usuario y clave de acceso de la UPM.

| Nombre de  | usuario | ] |  |
|------------|---------|---|--|
| Contraseña |         | ] |  |
|            |         | J |  |

9.- Una vez conectado, nos lo indicará y aparecerá el botón Desconectar.

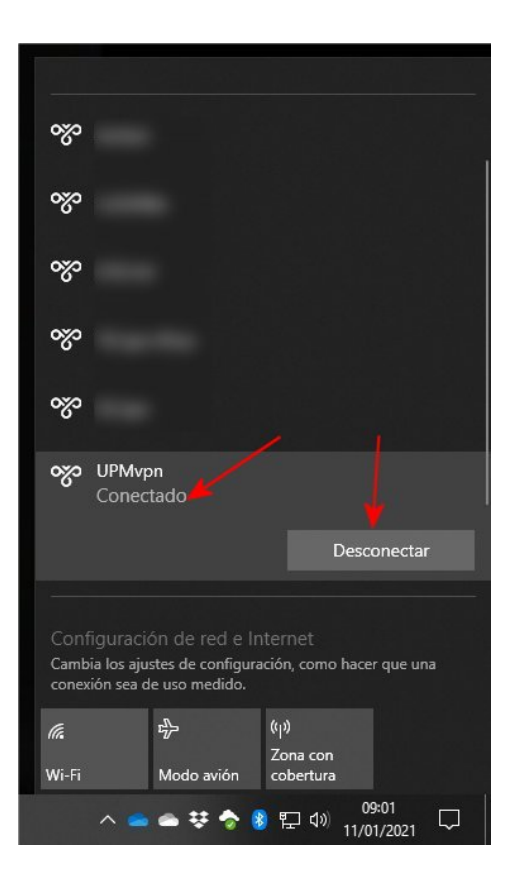

10.- Para cerrar la conexión de la VPN, procederemos con la misma secuencia de pasos que en el punto 7, salvo que en este pulsaremos el botón Desconectar.